# Establecer alertas y supervisar el uso de recursos en un clúster de CUCM

# Contenido

Introducción Prerequisites Requirements Componentes Utilizados Configuración de RTMT con correo electrónico Configurar alertas

# Introducción

Este documento proporciona información sobre cómo supervisar los parámetros para el uso de recursos en un clúster de Cisco Unified Communications Manager (CUCM) con el uso de la herramienta de supervisión en tiempo real (RTMT).

Un administrador de red de una organización debe supervisar el número de llamadas simultáneas que se están realizando en el clúster. Sin embargo, no hay MIB de Cisco Call Manager (CCM) que ayuden al administrador de red a supervisar el número de llamadas activas, el uso de recursos de medios y otros parámetros para el clúster.

El administrador de la red puede supervisar estas llamadas de dos maneras:

- Utilice contadores de rendimiento. Los contadores de rendimiento pueden volcarse continuamente para parámetros como CallsActive a un archivo .csv en un PC.
- Programe una colección de seguimiento de registro Perfmon a intervalos regulares y verifique el parámetro CallsActive en los registros de los diversos servidores.

Las alertas también se pueden configurar para enviar correos electrónicos o alertas de impresión en los registros del sistema (syslogs) cuando el contador de rendimiento determinado supera un límite. A continuación, el administrador puede utilizar esta información de alerta para analizar si se necesitan más recursos en el clúster.

# Prerequisites

#### Requirements

Cisco recomienda que conozca CUCM y comprenda el funcionamiento de RTMT.

#### **Componentes Utilizados**

La información de este documento se basa en estas versiones de software y hardware:

CUCM versión 8.X

• El complemento RTMT

**Nota**: Descargue el complemento RTMT de la página CCMAdmin en **Aplicaciones > Complementos**.

## Configuración de RTMT con correo electrónico

Utilice un servidor de correo funcional en un dominio, como un servidor Exchange, con el servidor SMTP (Protocolo simple de transferencia de correo) llamado **mail.xyz.com**.

Es muy sencillo configurar el correo electrónico en RTMT.

1. Elija System > Tools > Alert > Config Email Server.

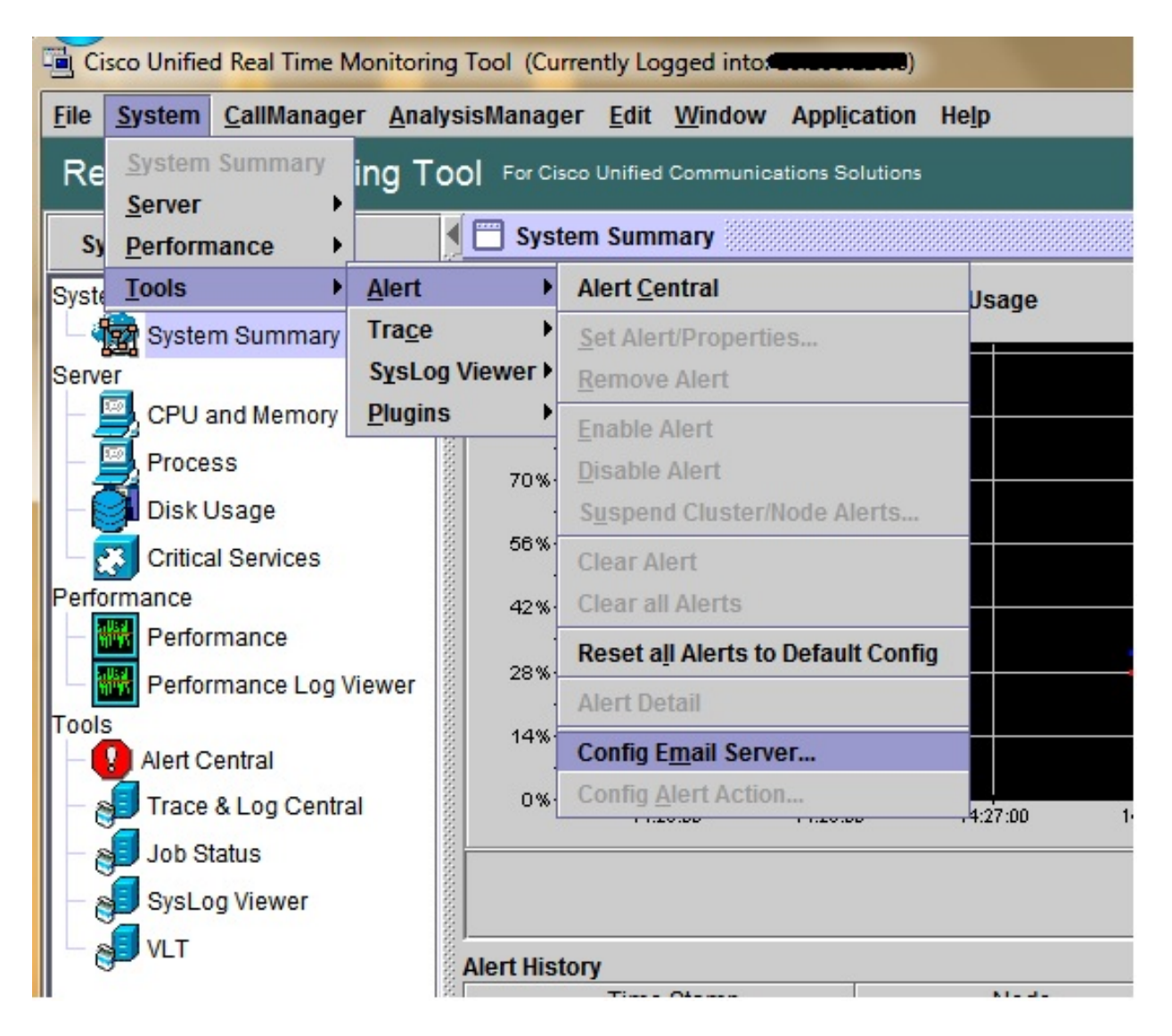

- 2. Introduzca el nombre de host del servidor de correo en el campo Servidor de correo e introduzca el número de puerto en el campo Puerto.
- 3. Introduzca la ID de correo electrónico desde la que desea obtener los correos.

| S | Configure Mail Server to send Email alert:<br>Mail Server: |
|---|------------------------------------------------------------|
|   | mail.xyz.com                                               |
|   | Port:                                                      |
|   | 25                                                         |
|   | Sender User Id:                                            |
|   | RTMT Admin                                                 |

 Click OK. Los correos electrónicos se envían a las direcciones de correo electrónico. Ahora, las direcciones de correo electrónico recientes se configuran en la sección Alertas. Verá esto en la siguiente sección.

## **Configurar alertas**

Haga clic en la pestaña **Rendimiento** en el RTMT. El RTMT carga los servidores en el clúster con sus direcciones IP. En cada uno de estos servidores hay una lista de los servicios que ejecutan los servidores, como el servicio Cisco CallManager o el servicio Cisco IP Voice Media Streaming App.

En cada uno de los servicios hay una lista de parámetros. En esta captura de pantalla, está el servicio Cisco CallManager y, en ella, hay muchos parámetros como LlamadasActivas, LlamadasIntentadas y LlamadasCompletadas. Para ver cualquiera de estos parámetros en tiempo real, debe hacer clic y arrastrar ese parámetro al lado derecho del área y aparecerá un gráfico.

1. Haga clic con el botón derecho en la ventana **LlamadasActivas** y haga clic en el botón **Establecer alertas/propiedades**.

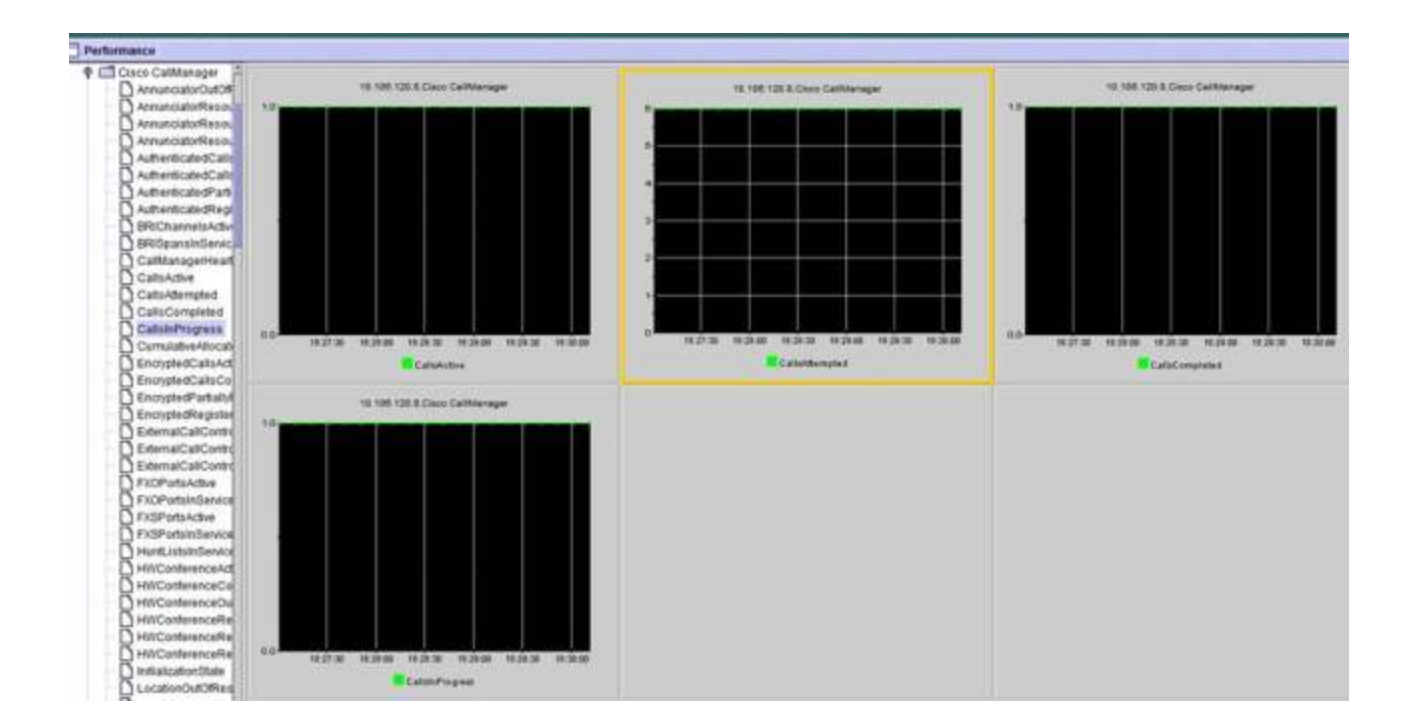

2. Introduzca una descripción en el campo **Descripción** y elija la gravedad en la lista desplegable **Gravedad**. Haga clic en Next (Siguiente).

|                         | Alert Properties: General | nager/CalisActive  |   |                           |
|-------------------------|---------------------------|--------------------|---|---------------------------|
|                         | Enable Alert              | Severity: Critical | • |                           |
|                         | Calls have exceeded 0!    |                    |   |                           |
| 18:31:00 18:31:30 18:32 | Recommended Action:       |                    |   | 3 32 30 10 33 30 10 33 30 |
|                         |                           |                    |   | mpted                     |
| 10, 106, 120            |                           |                    | 2 |                           |
|                         |                           |                    |   |                           |
|                         |                           |                    |   |                           |

3. Marque la casilla de verificación Valor por debajo y escriba un valor para establecer el límite para este contador. Haga clic en Next (Siguiente).

|     |            | 4                                                                  |         |  |  |
|-----|------------|--------------------------------------------------------------------|---------|--|--|
|     |            | Alert Properties: Threshold & Duration                             |         |  |  |
|     |            | Threshold:<br>Trigger alert when following condition is met:       |         |  |  |
|     |            | Value: 🗹 Over 1 OR 🗌 Under                                         |         |  |  |
|     |            | Value Calculated As:                                               | Ш.,     |  |  |
| 8:3 | 2:30 18:3  | Absolute                                                           | 3:33:30 |  |  |
|     |            | O Delta (curr - prev)                                              | npted   |  |  |
|     | -          | O Delta Percentage ((curr - prev)/prev)                            | -       |  |  |
|     | 10.108.120 | Duration:                                                          |         |  |  |
|     | وتصنع      | <ul> <li>Trigger alert only when value constantly below</li> </ul> |         |  |  |
|     |            | or over threshold for 0 seconds                                    |         |  |  |
|     |            | Trigger alert immediately                                          |         |  |  |
|     |            |                                                                    |         |  |  |
|     |            |                                                                    |         |  |  |
|     |            |                                                                    |         |  |  |
|     |            |                                                                    |         |  |  |
|     |            |                                                                    |         |  |  |

4. Establezca la programación del disparador de alertas.

|      | Alert Properties: Frequency & Schedule                                                                                                  |         |
|------|----------------------------------------------------------------------------------------------------|---------|
|      | Frequency<br>When value exceed/below configured threshold:                                                                              |         |
|      | <ul> <li>Trigger alert on every poll</li> <li>Trigger up to 0 alerts within 0 minutes</li> </ul>                                        |         |
| 18:3 | Alert will be triggered in following period:                                                                                            | 3:34:30 |
|      | <ul> <li>Trigger Alert when it occurs. (Non-Stop Monitoring)</li> <li>Trigger Alert everyday (Scheduled Monitoring) between:</li> </ul> | mpted   |
| .120 | Start Time: 06:34 PM 🗧 and End Time: 06:34 PM 🗧                                                                                         |         |
|      |                                                                                                    |         |
|      |                                                                                                    |         |
|      | < Back Next > Cancel                                                                                                    |         |

Si el correo electrónico ya se ha configurado y RTMT utiliza SMTP para enviar las alertas críticas habituales al administrador, también puede configurar las alertas de correo electrónico para este contador.

- 5. Establezca el texto de correo que se debe mostrar. Haga clic en Configure (Configurar). Esto establece una nueva dirección de correo electrónico.
- Click Save. El correo electrónico se envía a la ID de correo configurada aquí desde la ID de correo que configuró en la sección anterior (RTMT\_Admin). Vea esta captura de pantalla.

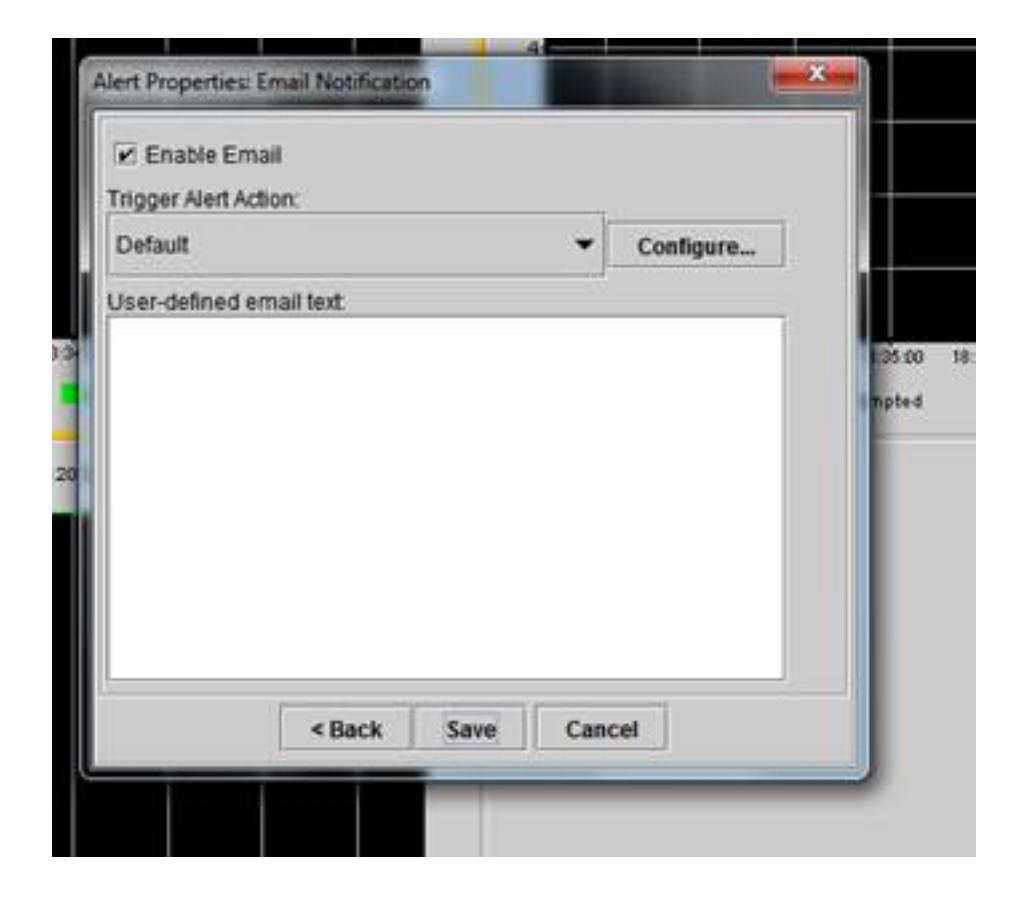

7. Consulte Alertas personalizadas en los registros del sistema con la etiqueta PERSONALIZADA.

| 06 31:32 PM 04/14/16 | 10.106.120.15 | CriticalServiceDown                     | Critical |
|----------------------|---------------|-----------------------------------------|----------|
| 08 31:32 PM 04/14/14 | 10.106.120.8  | 510 108.120 BiCisco CallManager/CallsA. | Critical |
| 06.31.02 PM 04/14/14 | 10.106.120.18 | CriticalServiceDown                     | Critical |
| 06/31/02 PM 04/14/14 | 10.106.120.15 | CriticalServiceDown                     | Critical |
| 06.31.02 PM 64/14/14 | 10.106.120.18 | SyslogSavarit/MatchFound                | Critical |
| 06.31.02 PM 04/14/14 | 10.106.120.15 | SyslogSeverit/HatchFound                | Critical |
| 06:31:02 PM 04/14/14 | 10.106.120.8  | SyslogSeverit/WatchFound                | Critical |
| 06:31:02 PM 04/14/14 | 10.106.120.8  | 110.105.120.8)Cisco.CallVanager/CallsA. | Critical |
| 00:30:32 PM 04/14/14 | 10.106.120.15 | CrticalServiceDown                      | Critical |

| Sanice operational status is DOWN Claco DRF Local System    |
|-------------------------------------------------------------|
| On Mon Apr 14 18 31:32 IST 2014; alert 010 106 120 SCUSTORD |
| Service operational status is DOWN. Claco DRF Local System  |
| Service operational status is DOWN, Cisco DRF Local System  |
| Al Mon Apr 14 18 31:02 IST 2014 on node 10.106.120 System   |
| At Mon Apr 14 18 31:02 IST 2014 on node 10.106.120 System   |
| At Man Apr 14 18 31:02 IST 2014 on nade 10:106.120 System   |
| On Mon Apr 14 18:31:02 IST 2014; alert 910.106.120. CUSTOM  |
| Service operational status is DOWN Cisco DRF Local System   |

8. Haga clic con el botón derecho del ratón en la ventana **Rendimiento** de la base (Contadores Perfmon) y establezca el intervalo de sondeo y las opciones de registro. Puede ser muy específico sobre el valor que se descargará en el archivo .csv. Si la sesión RTMT está abierta, las estadísticas de este parámetro en particular se envían al archivo .csv en el equipo.

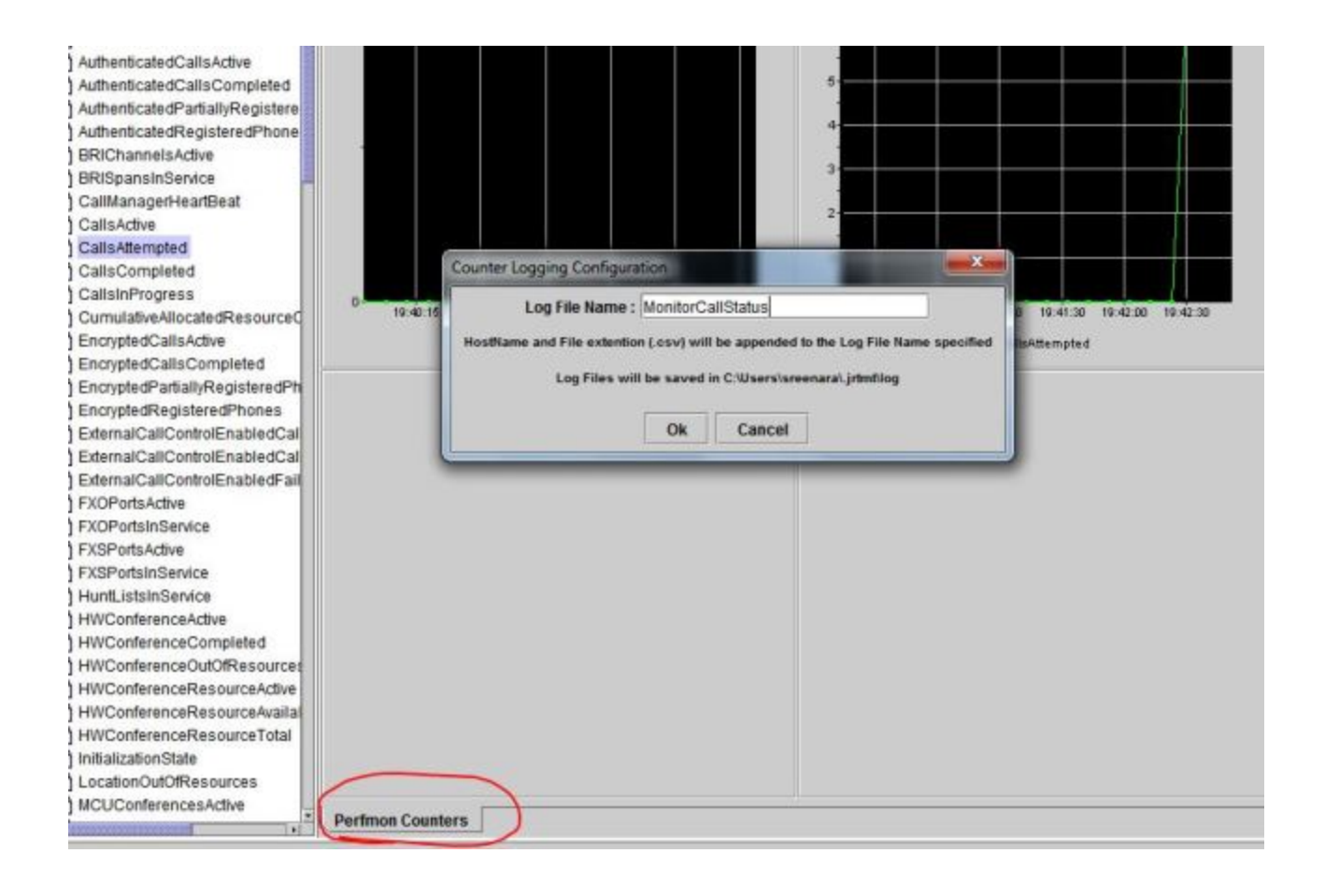